# Manual de publicación Paquetes - Abonos

2017

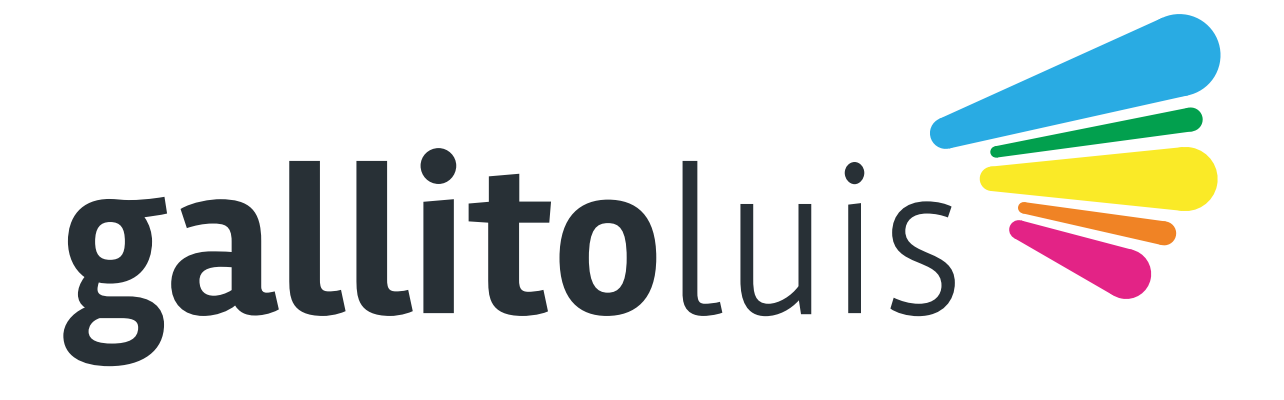

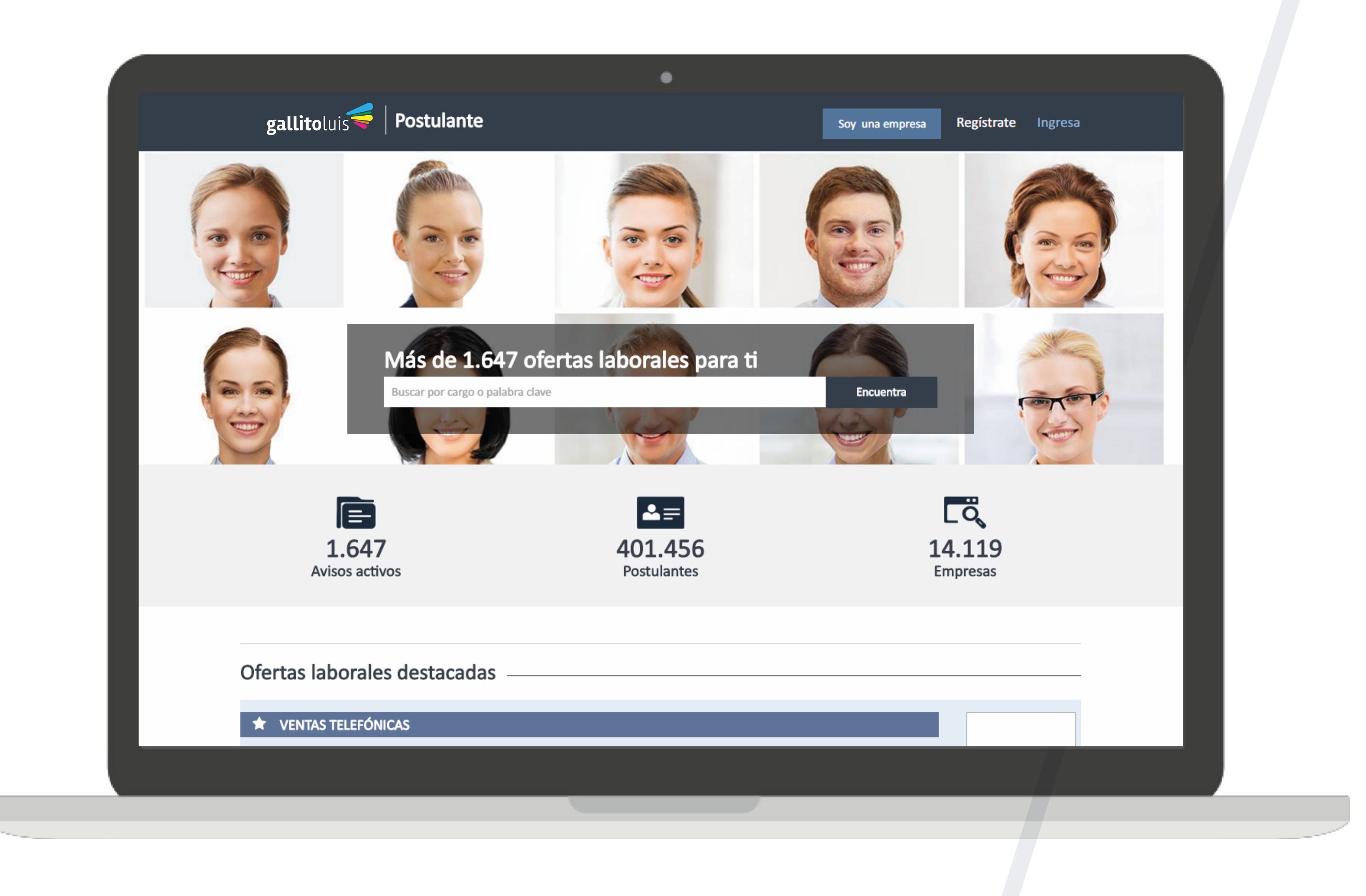

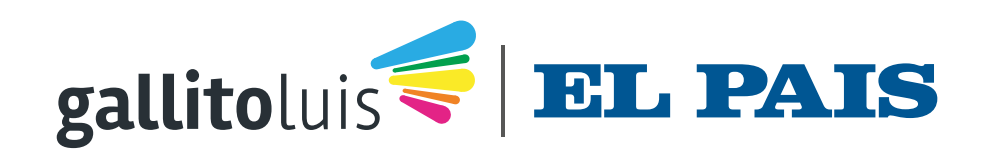

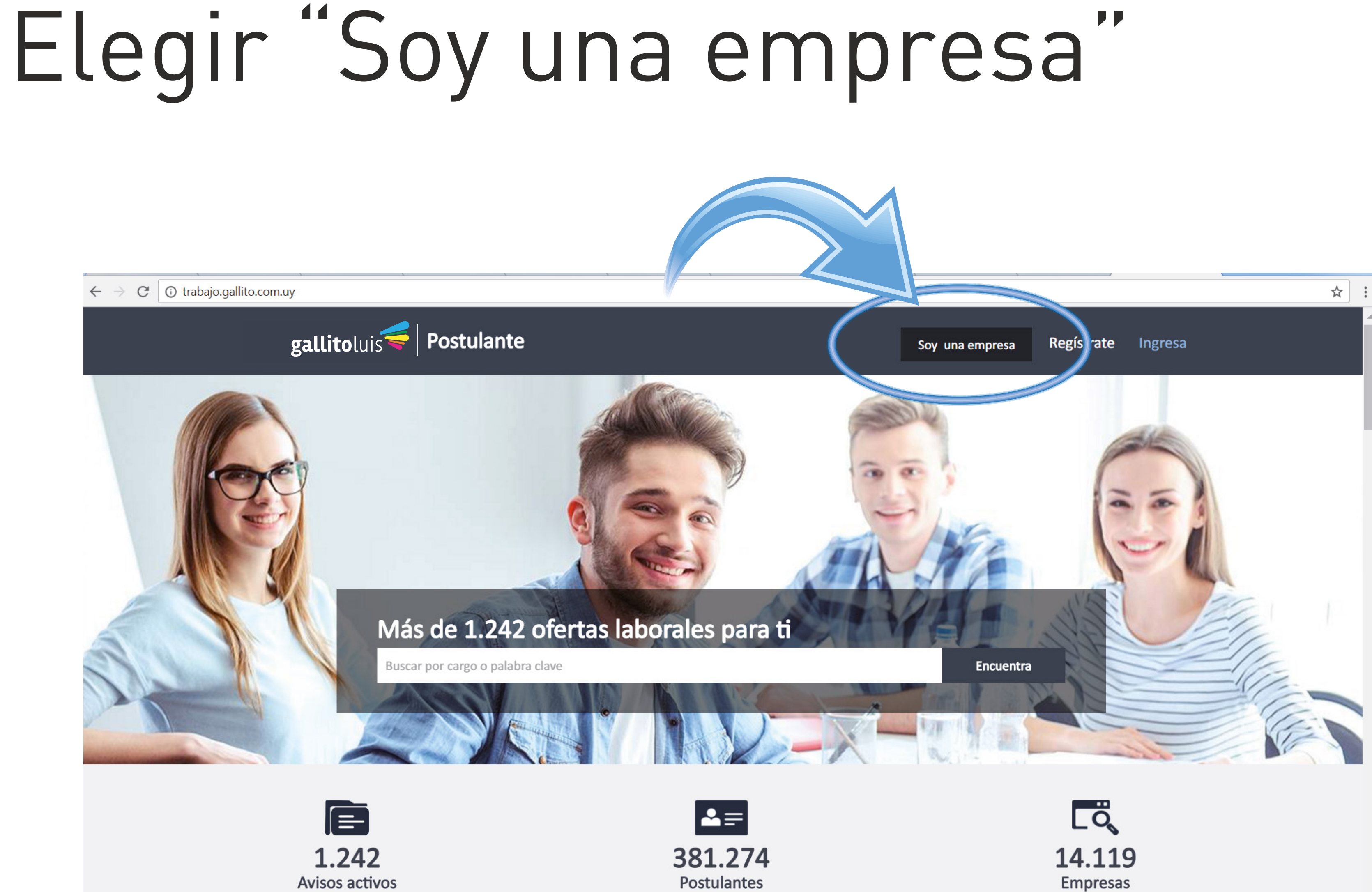

Empresas

-

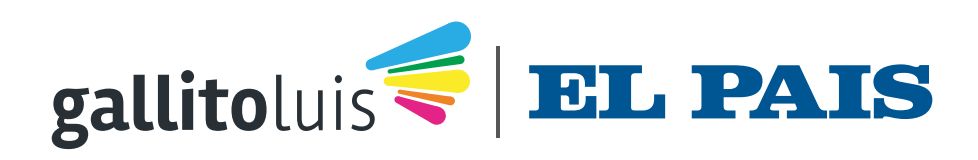

# En la página "Empresa" elegir "Ingresa"

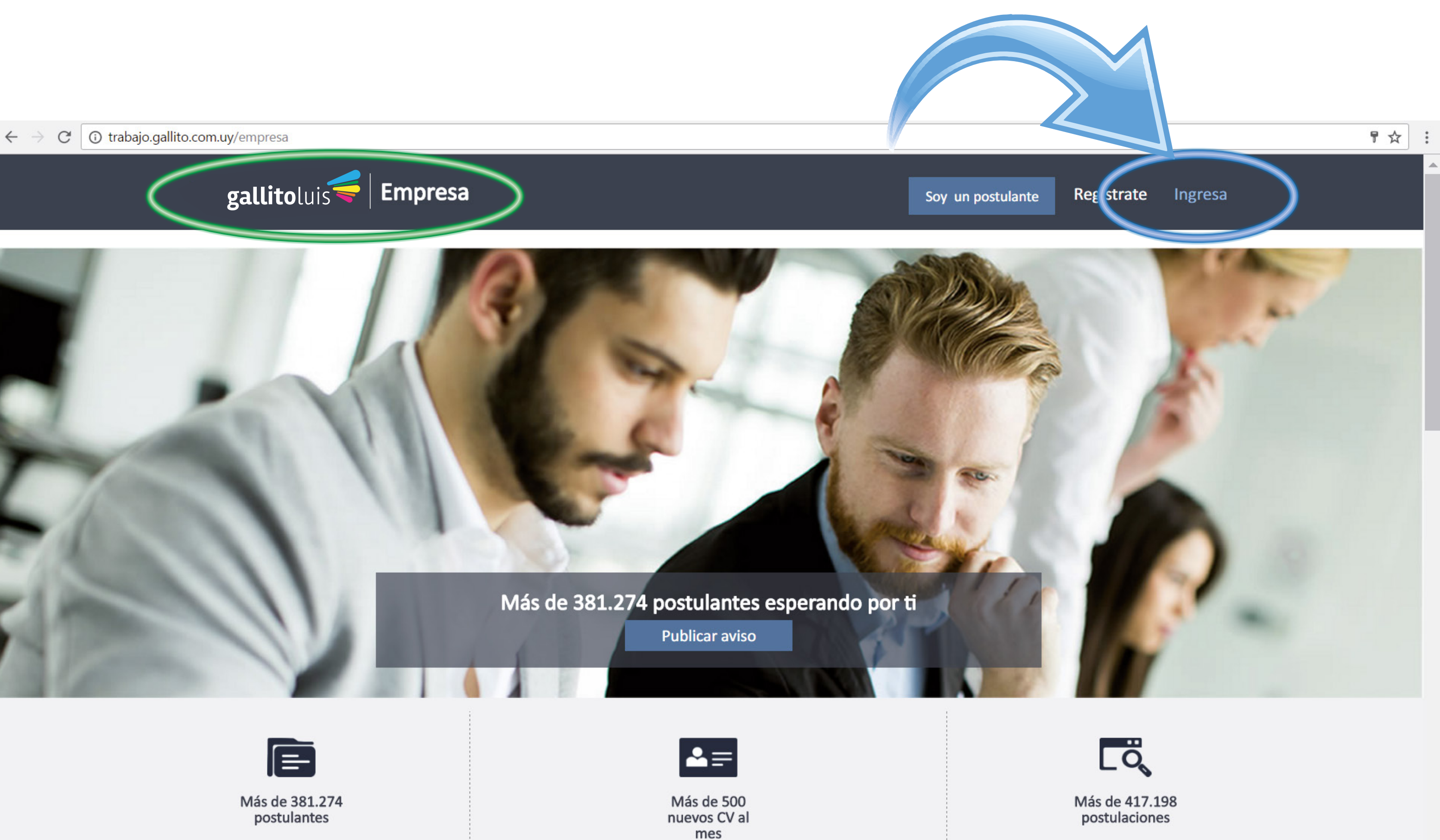

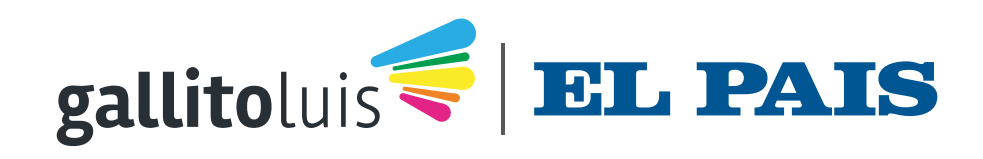

## Si no recuerda su contraseña, elegir "Recuperar mi contraseña"

← → C ① trabajo.gallito.com.uy/empresa/home/login

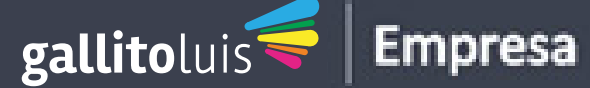

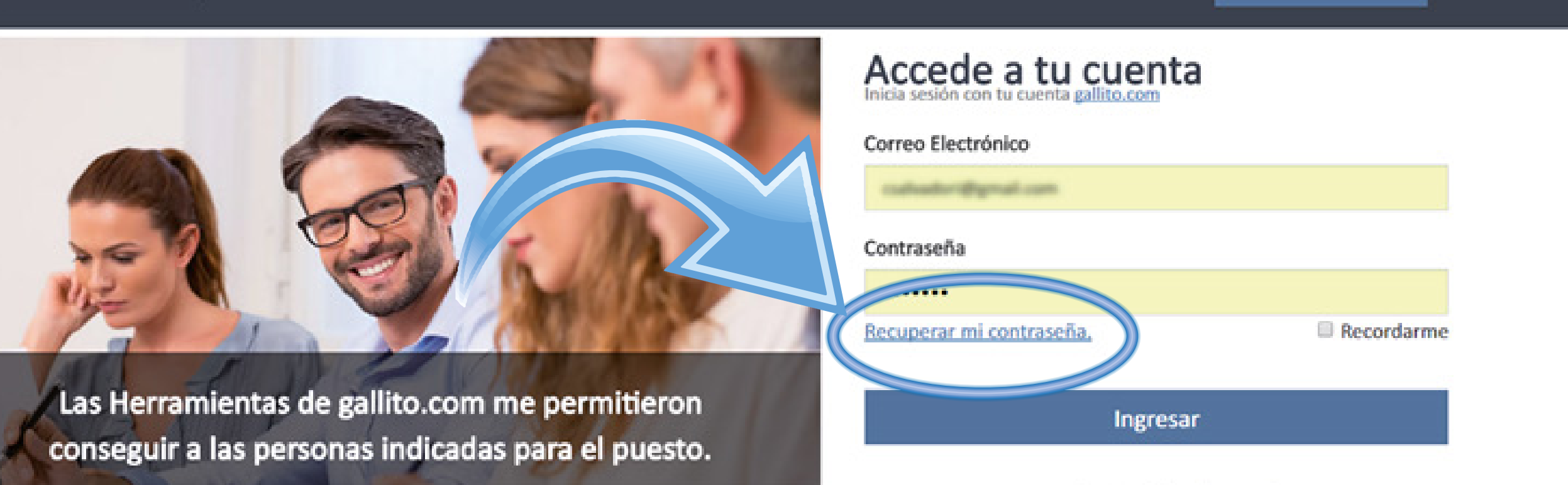

### Trabajo.gallito.com.uy

Políticas de Privacidad Términos de Uso Blog de Trabajo

### Postulantes

Encuentra Trabajo Crea tu cuenta Inoresa

Ingresa

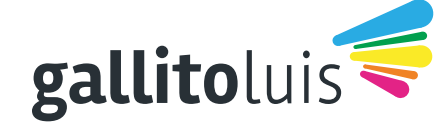

El Libro de los Clasificados - Zelmar Michelini 1287, Montevideo - 11100 Uruguay **CLASITELEFONO 131** 

Fundada el 30/10/1983 por: Carlos E. Scheck, Eduardo Scheck y Daniel Scheck

9☆ :

Soy un postulante

¿No está registrado? Registrese ahora

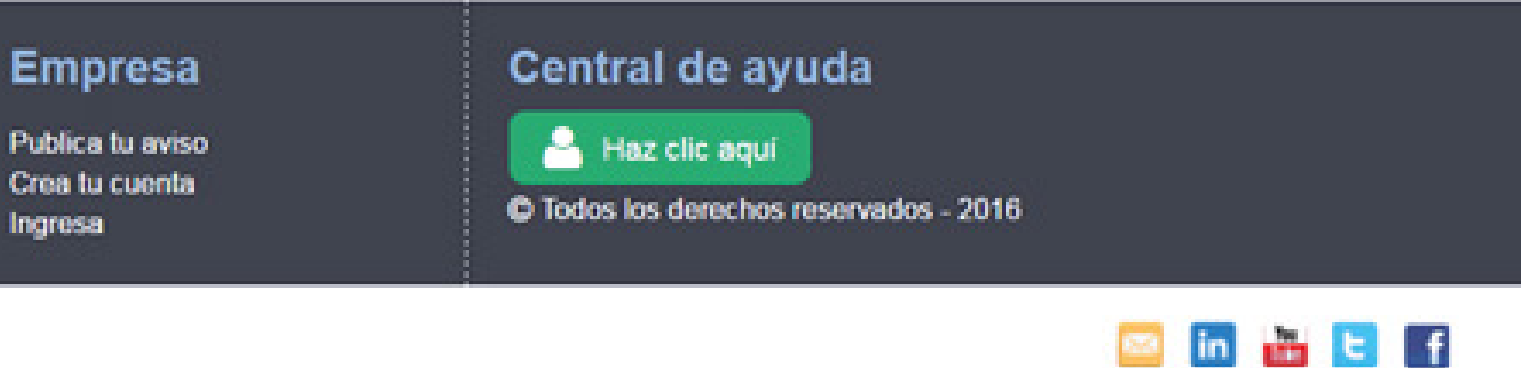

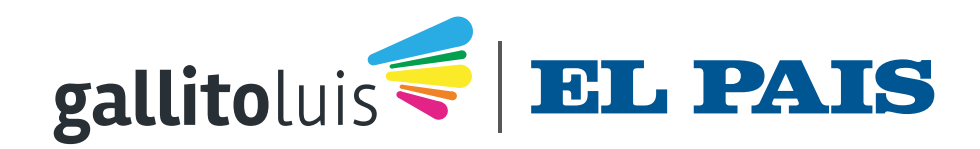

## Elegir "Publicar Aviso"

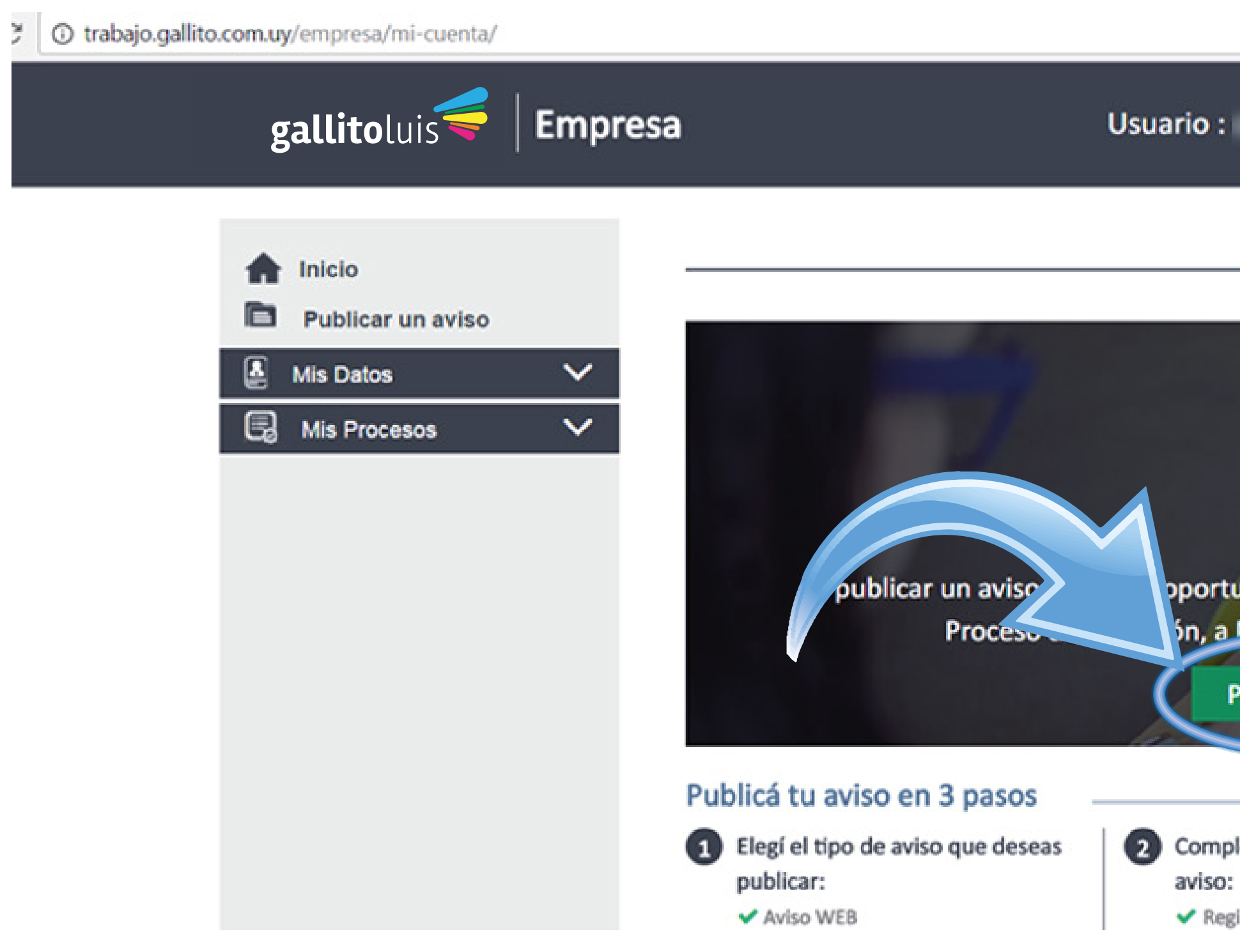

Cerrar sesión Ver mi cuenta

oportunidad de encontrar al candidato idóneo para su ón, a MENOP costo y en el menor tiempo.

**Publicar Aviso** 

2 Completa los detalles de tu aviso:

Registrá tu Aviso con los campos

.

3 Método de pago:

 Realizá el pago de tu aviso con el medio de Pago de tu elección

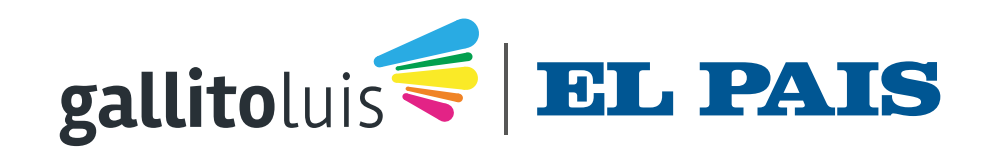

## Si no visualiza la opción "ABONOS" es porque su abono no está vigente. Contacte a nuestro Dpto. de Soporte

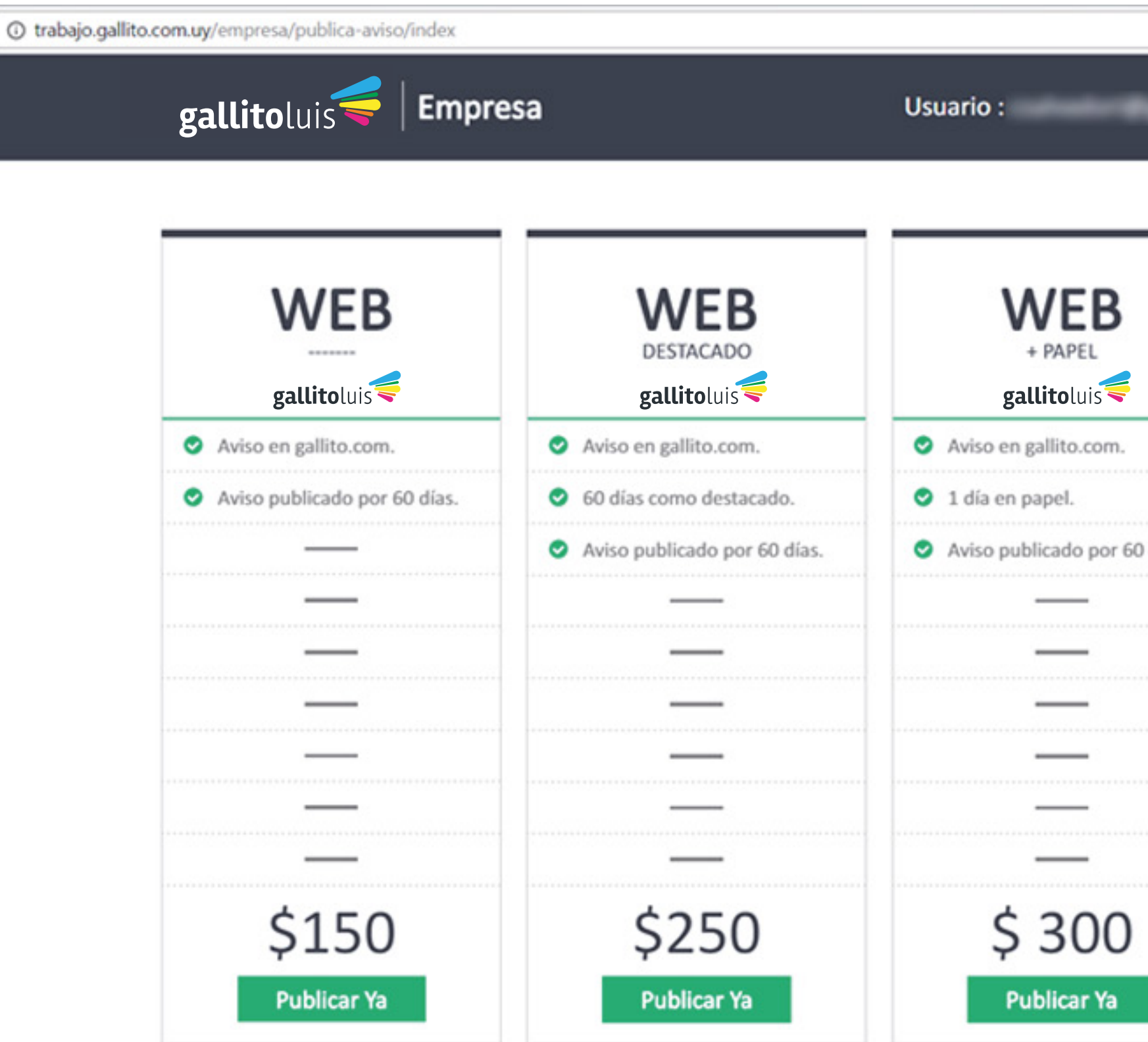

|              | Cerrar sesión Ver mi cuenta              | * |                          |
|--------------|------------------------------------------|---|--------------------------|
| B            | ABONOS                                   |   |                          |
| uis 🥰        | PAQUETES A MEDIDA<br>gallitoluis         |   | Departamento de Soporte  |
| com.         | Abonos para la web                       |   | Teléfono: 131 opción 2   |
|              | Gallito web.                             |   | soporteweb@elpais.com.uv |
| por 60 días. | Destaques Gallito Web.                   |   |                          |
| -            | <ul> <li>Super Destacado Web.</li> </ul> |   |                          |
| -            | Abonos para aviso impreso                |   |                          |
| -            | Gallito Papel.                           |   |                          |
|              | Negrita Gallito Papel.                   |   |                          |
| -            | Recuadro Gallito Papel.                  |   |                          |
| -            | Recuadro Color Gallito Papel.            |   |                          |
| 00           | Fondo Color Gallito Papel.               |   |                          |
| r Ya         | Publicar Va                              |   |                          |
|              |                                          |   |                          |

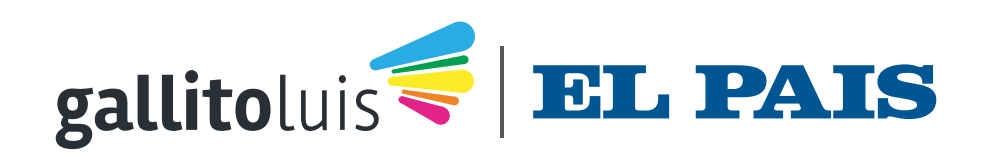

### Página de Publicación. Elegir la opción "ABONOS" Botón "Publicar Ya"

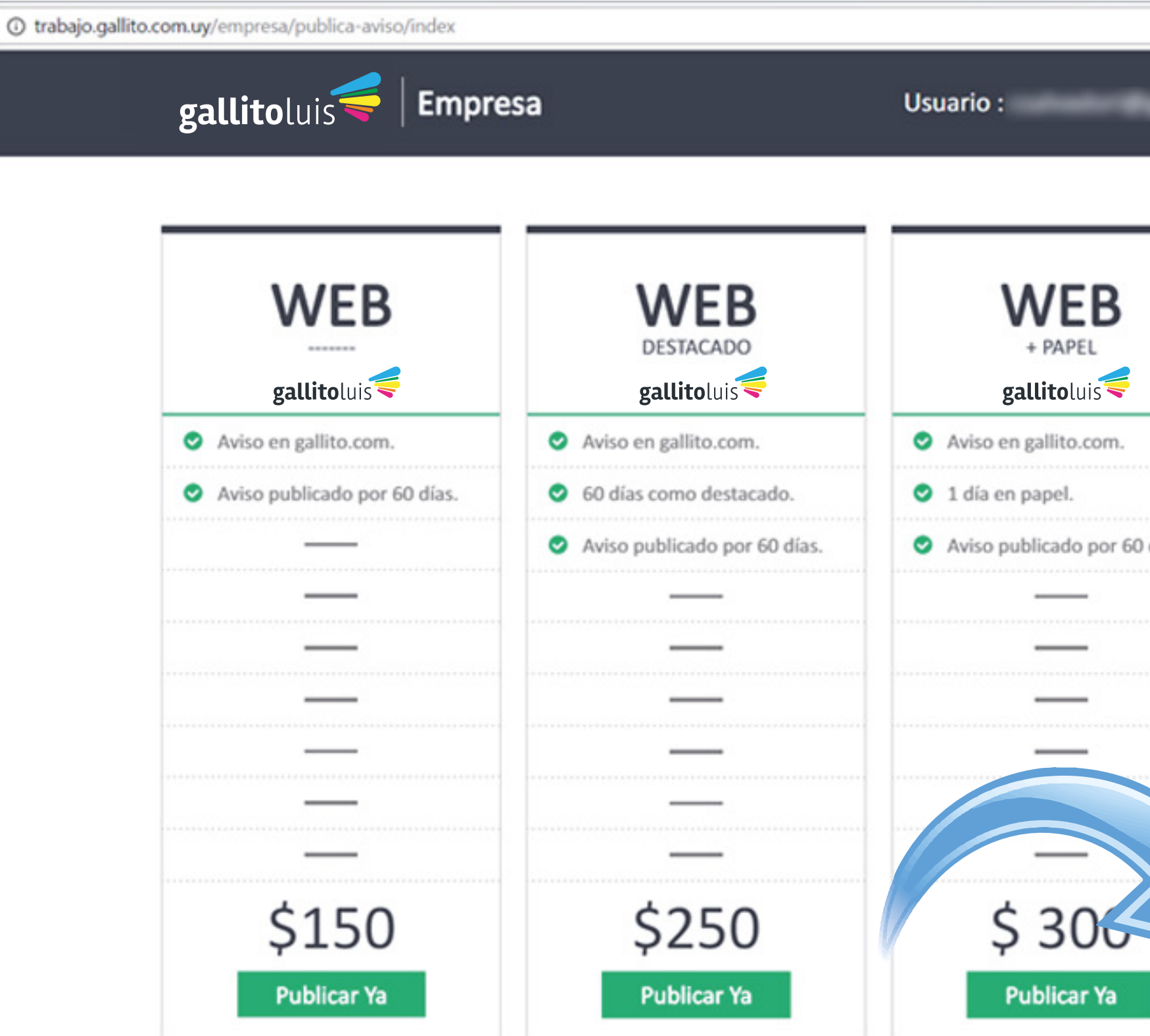

| — |                                            |  |
|---|--------------------------------------------|--|
|   | ABONOS<br>PAQUETES A MEDIDA<br>gallitoluis |  |
|   | Abonos para la web                         |  |
|   | <ul> <li>Gallito web.</li> </ul>           |  |
|   | Destaques Gallito Web.                     |  |
|   | <ul> <li>Super Destacado Web.</li> </ul>   |  |
|   | Abonos para aviso impreso                  |  |
|   | Gallito Papel.                             |  |
|   | <ul> <li>Negrita Gallito Papel.</li> </ul> |  |
|   | Recuadro Gallito Papel.                    |  |
|   | Recuadro Color Gallito Papel.              |  |
|   | Eondo Color Gallito Panel                  |  |

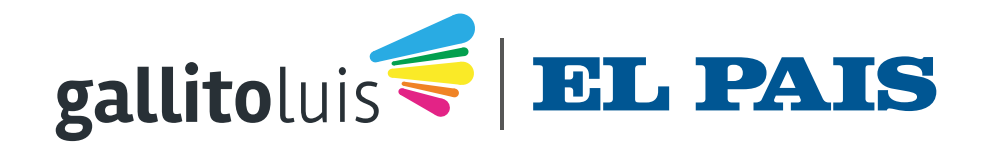

# El sistema le indicará el saldo disponible, tanto para papel como para web. Clic en el botón "Continuar"

| 6 | gallitoluis 💗   Empresa      | Usuario :                                                                   |
|---|------------------------------|-----------------------------------------------------------------------------|
|   | Abonos y paquete a medida    |                                                                             |
|   | Abonos para la web *         |                                                                             |
|   | Avisos Totales Avisos Libres |                                                                             |
|   |                              |                                                                             |
|   | Destaques Gallito Web.       |                                                                             |
|   |                              | Analista Program<br>Laboratory OB<br>International Analysis<br>Of Constants |
| - | Abonos para aviso impreso *  | 3                                                                           |
|   | Avisos Totales Avisos Libres |                                                                             |
|   | Gallito Papel (GP).          | E                                                                           |
|   | * Vence: 2017/10/31          | 7                                                                           |

| Empres          |
|-----------------|
| Emprese         |
| Publica tu avis |
|                 |

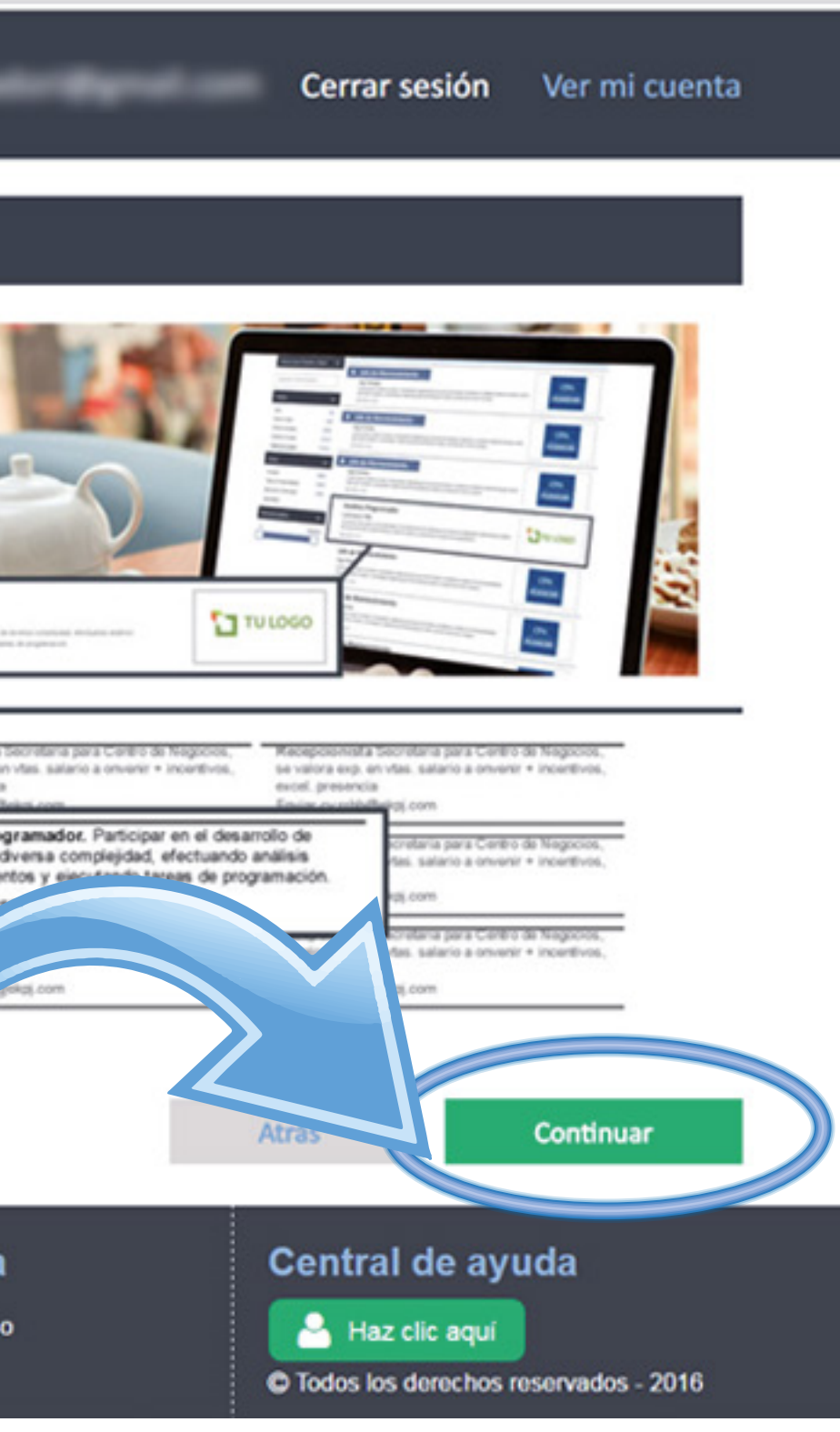

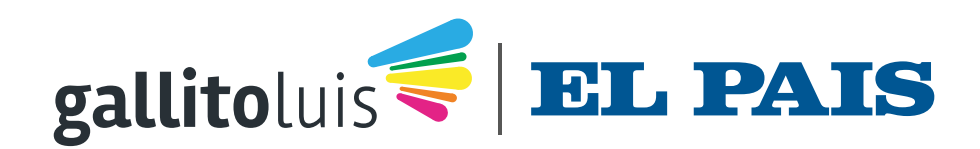

# Ingreso del Aviso Web

| ③ trabajo.gallito.com.uy/empresa/publica-aviso/pa | aso1/168/abono/true                          |
|---------------------------------------------------|----------------------------------------------|
| <b>gallito</b> luis 🚄 🛛                           | E <b>mpresa</b> Usuar                        |
| 1 Primer paso<br>INGRESE EL                       | AVISO WEB 2 Segundo paso<br>INGRESE EL AVISO |
| Datos del cargo                                   |                                              |
| (*) Campos Obligatorios                           |                                              |
| Tipo del puesto(*)                                | Seleccionar puesto                           |
| Nombre del puesto (*)                             | Ingrese nombre del puesto                    |
| Área(*)                                           | Seleccionar Área                             |
| Nivel del puesto(*)                               | Seleccionar nivel                            |
| Nombre de la<br>empresa en aviso                  | Carla Salvadori                              |
|                                                   | Mostrar otro nombre                          |
| Funciones (*)                                     | Ingrese Funciones                            |
|                                                   |                                              |
|                                                   |                                              |
|                                                   |                                              |

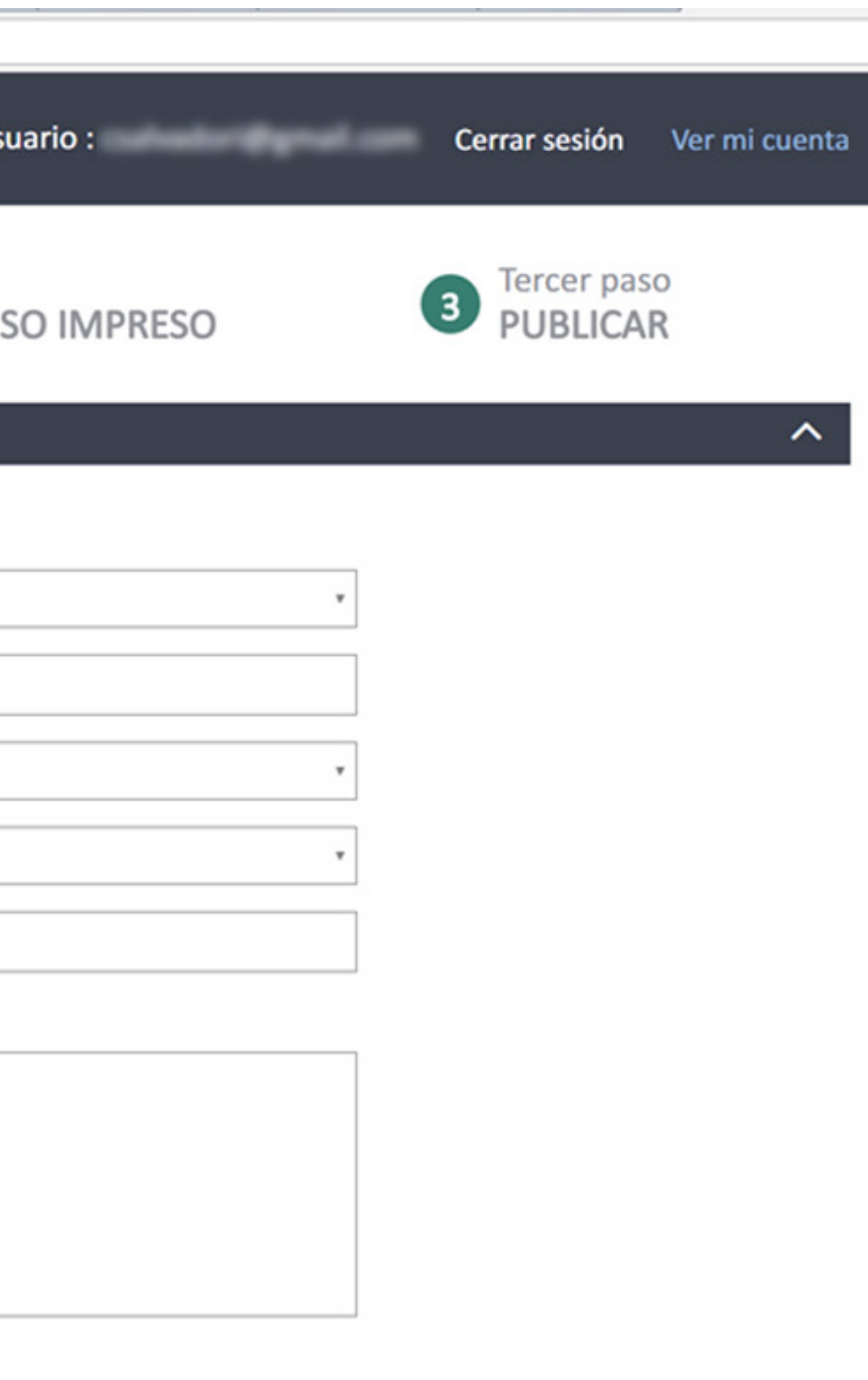

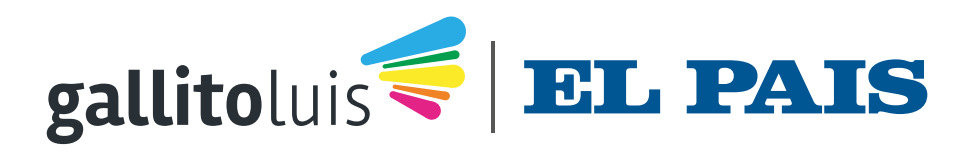

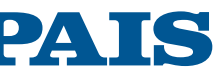

## Para ver los saldos - MIS DATOS - PAQUETES

| <b>gallito</b> luis <b>G</b> Empre                                       | esa                   |                  | Usuario :            |  |
|--------------------------------------------------------------------------|-----------------------|------------------|----------------------|--|
| <ul> <li>Inicio</li> <li>Publicar un aviso</li> <li>Mis Datos</li> </ul> | Mis Datos<br>Mis Abon | os               |                      |  |
| Empresa                                                                  | Codigo                | Abono            | Destaque             |  |
| Datos de la Empresa                                                      | 270                   | Paquete a medida | Papel                |  |
| Ubicación                                                                | 270                   | Paquete a medida | Publicación Web      |  |
| Avisos                                                                   | 270                   | Paquete a medida | Destaque Web         |  |
| Mis Avisos                                                               | 270                   | Paquete a medida | Super Destacado Web  |  |
| Alertas                                                                  | 270                   | Paquete a medida | Papel Recuadro       |  |
| Mis Alertas                                                              | 270                   | Paquete a medida | Papel Recuadro Color |  |
| Paquetes<br>Mis Abonos                                                   | 270                   | Paquete a medida | Papel Fondo          |  |
| Clave                                                                    | Publique un           | aviso »          |                      |  |
| Cambio de Clave                                                          |                       |                  |                      |  |
| Administrador                                                            |                       |                  |                      |  |
| Administradores                                                          |                       |                  |                      |  |
| 🗒 Mis Procesos 🗸 🗸                                                       |                       |                  |                      |  |
| Trabajo.gallito.com.uy                                                   | Po                    | stulantes        | Empresa              |  |
| Políticas de Privacidad<br>Términos de Uso<br>Blog de Trabajo            | Enc                   | uentra Trabajo   | Publica tu aviso     |  |

Cerrar sesión Ver mi cuenta

| Monto inicial | Disponible | Fecha Vencimiento |
|---------------|------------|-------------------|
| 10            | 10         | 31/10/2017        |
| 110           | 110        | 31/10/2017        |
| 100           | 100        | 31/10/2017        |
| 0             | 0          | 31/10/2017        |
| 0             | 0          | 31/10/2017        |
| 0             | 0          | 31/10/2017        |
| 0             | 0          | 31/10/2017        |

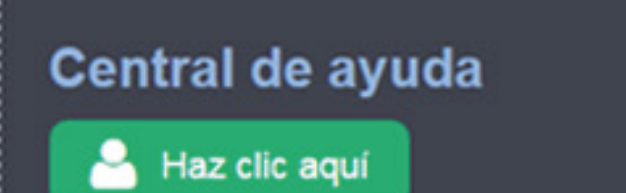

•

C Todos los derechos reservados - 2016

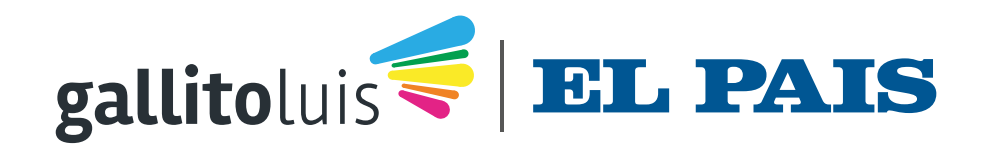

## Ingresar el texto para el impreso. El cargo va fijo como primera palabra

| viso Impreso                                               |             |         |  |  |
|------------------------------------------------------------|-------------|---------|--|--|
| ● SI ● NO                                                  |             |         |  |  |
| Abonos para aviso impres                                   | o *         |         |  |  |
| <ul> <li>Avisos Totales</li> <li>Avisos Totales</li> </ul> | isos Libres | Abogado |  |  |
| Gallito Papel (GP).                                        | ♥ 10 ♥ 10   | hoogado |  |  |
| Negrita GP.                                                |             |         |  |  |
| Recuadro GP.                                               | I           |         |  |  |
| Recuadro Color GP.                                         | 1           |         |  |  |
| Fondo Color GP.                                            |             |         |  |  |
|                                                            | *********   |         |  |  |

\* Vence: 2017/10/31

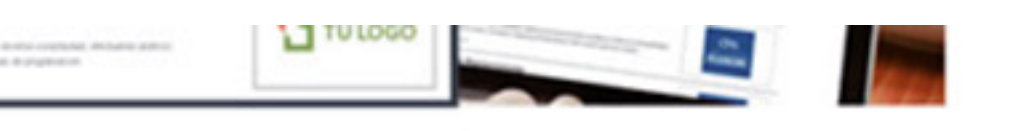

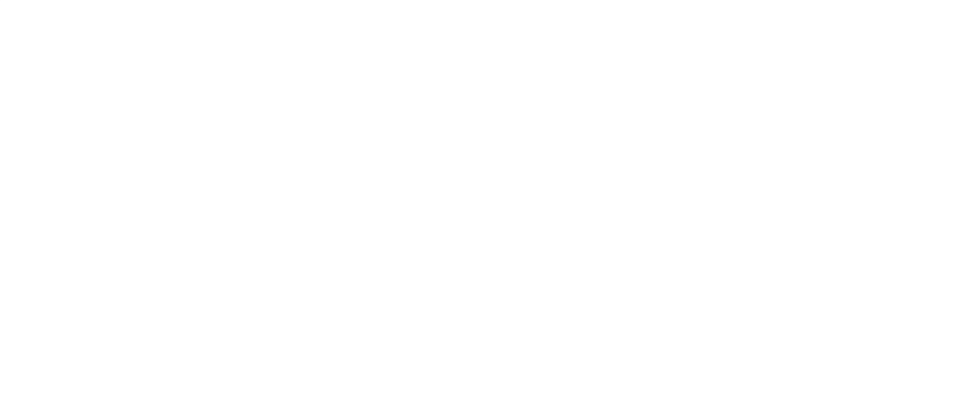

Le quedan 140

V

Atrás

.

Continuar

Este es un ambiente seguro para transacciones por Internet

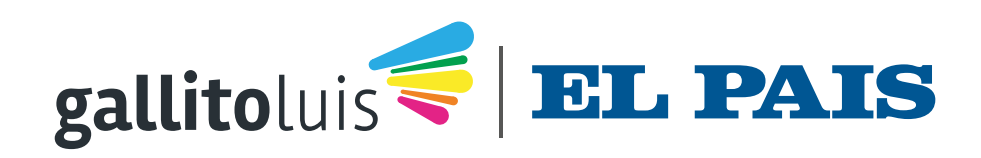

### Aquí podrá ingresar el texto para el aviso impreso. Tenga en cuenta que el máximo son 140 caracteres y que cuenta con opciones adicionales para resaltar su aviso

| Avisos Impreso         Bonos para aviso impreso *                                                                                                    |                             |
|----------------------------------------------------------------------------------------------------|-----------------------------|
| SI® NO          Abonos para aviso impreso *         Avisos Totales ▲ Avisos Libres         Gallito Papel (GP).       © 10 © 10         Negrita GP.       © 10 © 10         Recuadro Color GP.       © 10 © 10         • Vence: 2017/10/31       Marce                                                                                               |                             |
| <ul> <li>SI® NO</li> </ul> Abons para aviso impreso* <ul> <li>Avisos Totales Avisos Libres</li> <li>Galito Papel (GP)</li> <li>O 10 © 10 © 10 © 10</li> <li>Negrita GP.</li> <li>Recuadro GP.</li> <li>Fondo Color GP.</li> <li>Vence: 2017/10/31</li> </ul> Abons aviso Color GP. <ul> <li>Vence: 2017/10/31</li> </ul> Atrise                     |                             |
| Avisos Totales Avisos Libres       Avisos Totales Avisos Libres         Galiito Papel (GP).       0 10 0 10         Negrita GP.       Abogado especializado en relaciones laborales de experiencia y buen nivel de inglés abogado@abogado.com.uy         Recuadro Color GP.       Fondo Color GP.         Vence: 2017/10/31       Vence: 2017/10/31 |                             |
| Avisos Totales Avisos Libres<br>Galiito Papel (GP).<br>Negrita GP.<br>Recuadro Color GP.<br>Fondo Color GP.<br>Vence: 2017/10/31<br>Ards<br>Este es un ambiente segur                                                                                                    |                             |
| <ul> <li>Gallito Papel (GP).</li> <li>Negrita GP.</li> <li>Recuadro GP.</li> <li>Recuadro Color GP.</li> <li>Fondo Color GP.</li> <li>Vence: 2017/10/31</li> </ul>                                                                                                    | con mác do un año           |
| Negrita GP. Recuadro GP. Fondo Color GP. Vence: 2017/10/31 Atrás                                                                                                    | Enviar <u>CV</u> con foto a |
| <ul> <li>Recuadro GP.</li> <li>Recuadro Color GP.</li> <li>Fondo Color GP.</li> <li>Vence: 2017/10/31</li> </ul> Atrás                                                                                                    |                             |
| <ul> <li>Recuadro Color GP.</li> <li>Fondo Color GP.</li> <li>Vence: 2017/10/31</li> </ul> Atrás Este es un ambiente segure                                                                                                    |                             |
| <ul> <li>Fondo Color GP.</li> <li>• Vence: 2017/10/31</li> </ul> Atrás Este es un ambiente segure                                                                                                    | Le queda                    |
| * Vence: 2017/10/31<br>Atrás                                                                                                    |                             |
| Atrás<br>■ Este es un ambiente segure                                                                                                    |                             |
| Atrás                                                                                                    |                             |
| Atrás<br>Este es un ambiente seguro                                                                                                    |                             |
| ■ Este es un ambiente segun                                                                                                    | Continua                    |
| = Este es un ambiente segui                                                                                                    | para transaccioner por l    |
|                                                                                                    | para transactiones por n    |
|                                                                                                    |                             |
| Trabajo.gallito.com.uy Postulantes Empresa Centr                                                                                                    | al de ayuda                 |

Términos de Uso Blog de Trabajo

C Todos los derechos reservados - 2016

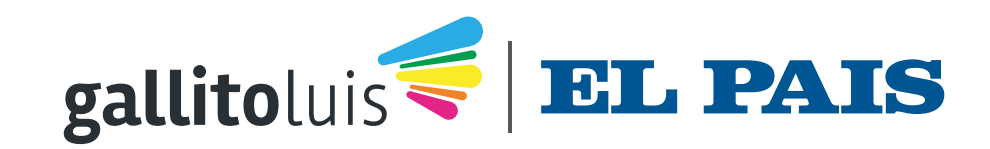

### Si tiene alguna duda durante el proceso de publicación podrá solicitar asistencia por chat con nuestro Dpto. de Soporte Web

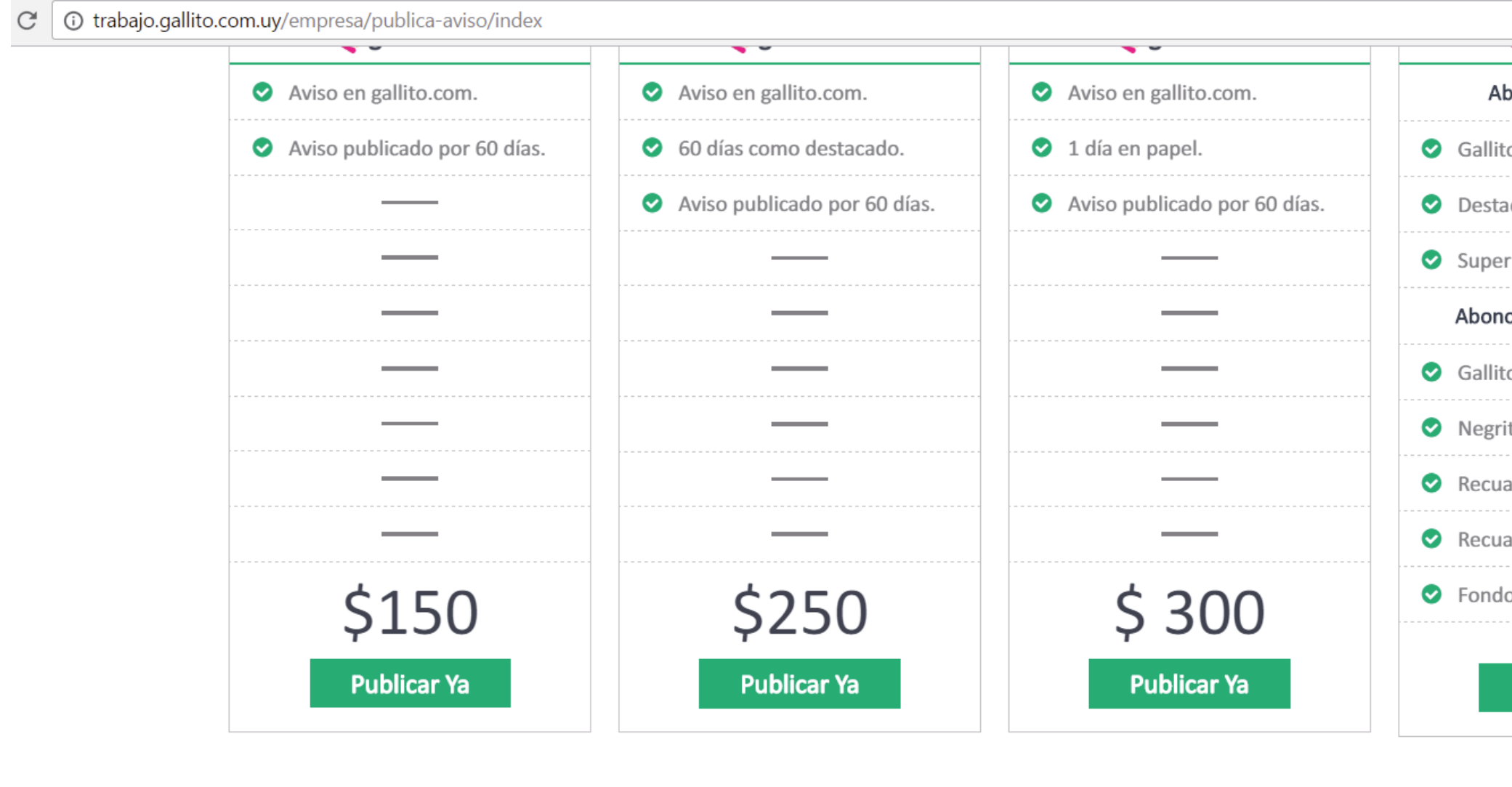

| Trabajo.gallito.com.uy                                        | Postulantes       | Empresa          | Centra                 |
|---------------------------------------------------------------|-------------------|------------------|------------------------|
| Políticas de Privacidad<br>Términos de Uso<br>Blog de Trabajo | Encuentra Trabajo | Publica tu aviso | Carl Haz<br>© Todos Io |
|                                                               | 7-1               |                  |                        |

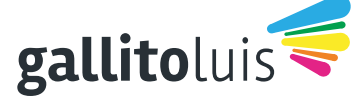

El Libro de los Clasificados - Zelmar Michelini 1287, Montevideo - 11100 Uruguay CLASITELEFONO 131 Fundada el 30/10/1983 por: Carlos E. Scheck, Eduardo Scheck y Daniel Scheck

|                 | ž                                                                                                    | \$<br>: |
|-----------------|----------------------------------------------------------------------------------------------------|---------|
| Abonos para     | la web                                                                                                    |         |
| llito web.      |                                                                                                    |         |
| staques Gallit  | to Web.                                                                                                    |         |
| per Destacado   | o Web.                                                                                                    |         |
| onos para avi   | so impreso                                                                                                 | ļ       |
| llito Papel.    |                                                                                                    |         |
| grita Gallito P | Papel.                                                                                                    |         |
| cuadro Gallito  | o Papel.                                                                                                   |         |
| cuadro Color    | Gallito Papel.                                                                                             |         |
| ndo Color Ga    | ¿Necesitas ayuda? –                                                                                        |         |
| Publica         | Estamos disponibles para ayudarte. Pero<br>primero, tómate un segundo para contarnos<br>algo sobre ti.<br> |         |
| ral de ayı      | Documento o RUT *                                                                                          |         |
| laz clic aquí   |                                                                                                    |         |
| los derechos r  | Número de teléfono                                                                                         |         |

### Departamento de Soporte

Teléfono: 131 opción 2 soporteweb@elpais.com.uy

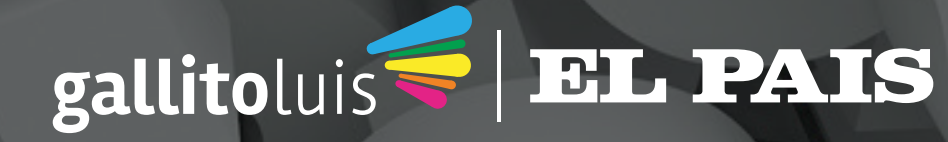

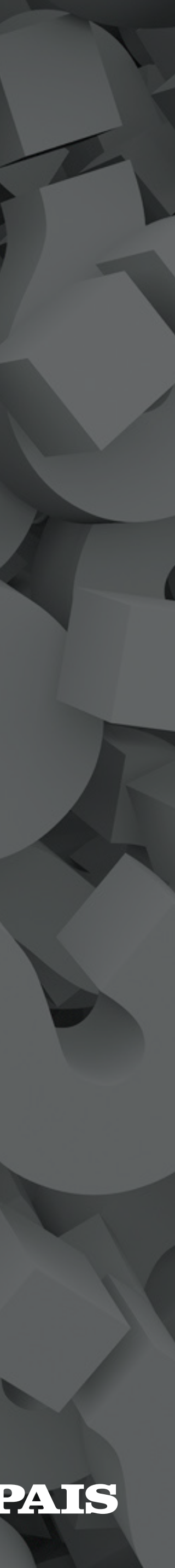

## Información adicional

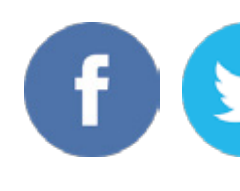

comercial@elpais.com.uy Tel: 2902-0115

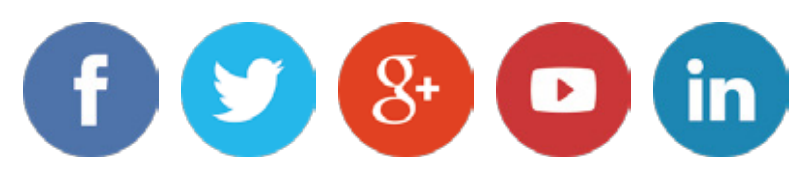

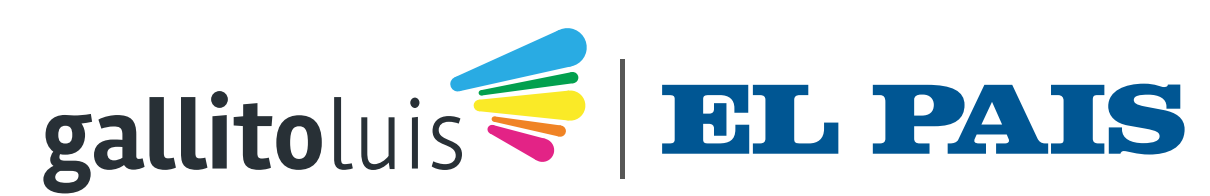